## Access the RAS Portal at: <a href="https://connect.jpl.nasa.gov/">https://connect.jpl.nasa.gov/</a>

- 1. Choose your Remote Access tab JPL Intranet or Research
- 2. Choose your Access Mode VPN or BrowserRAS
- 3. Choose the VPN Type Full Tunnel or Split Tunnel See "Explain these options" for descriptions
- *4.* Enter your JPL username and Passcode Your <u>Passcode</u> is your <u>PIN</u> followed by the <u>Tokencode</u> together on the same line no spaces.

For Example:

If your PIN is 1111 (created by you)

and your Tokencode (displayed on your token) is **28349779** (8 digits soft, 6 digits physical) then your Passcode is **111128349779** - no spaces

<sup>2</sup>JPL

## Remote Access

| FAQs                                           | Contact                                                     |
|------------------------------------------------|-------------------------------------------------------------|
| 2 Access Mode:  VPN BrowserR 3 VPN Type:  Full | AS                                                          |
| O Split                                        |                                                             |
|                                                | 2 Access Mode: VPN<br>BrowserR<br>3 VPN Type: Full<br>Split |

Note: Tokencodes change every 30 seconds and can only be entered once in the 30 second window. If you mistype the PIN or tokencode, then you must wait for a new code.

## LOGIN using your mobile device (iPhone/iPad, Android)

Download and install Junos Pulse Junos from the App Store or the Play Store.

For more detailed instruction on how to download and configure Remote Access for mobile devices, see **Mobile RAS Portal** instructions at <u>http://ras.jpl.nasa.gov/dev/mobile\_config.pdf</u>

When using RAS from your mobile device, you can make the same choices noted above.

Remember: Passcode = PIN followed by Tokencode

**TIP:** Make your access choices and type your PIN first, then type in your 6 digit physical tokencode or use the cut/paste feature on your smartphone to enter your 8 digit soft tokencode.

| ●●○○○ Verizon ᅙ 2:55 PM         | * 💶     |
|---------------------------------|---------|
| Kack connect.jpl.net            | Cancel  |
| Configuration<br>RAS Portal     | >       |
| JPL                             |         |
| Remote Access                   |         |
|                                 | Contact |
| Intranet Research               |         |
| Username:                       |         |
| Passcode:<br>(PIN + token code) |         |
| Access Mode:                    |         |
| <b>O</b> VPN <b>BrowserRAS</b>  |         |
| Tunnel Mode:                    |         |
| 🖸 Full 🤍 Split                  |         |
| Connect                         |         |

**WARNING:** This device is funded by the United States Government and operated by the California